# Directory

| Welcome to MacX DVD Ripper Pro                                                                        |
|----------------------------------------------------------------------------------------------------|
| Rip and Convert DVD on Mac4                                                                           |
| Remove all Copy Protections & Region Locks4                                                           |
| 1:1 Copy DVD to Mac & USB within 5 Minutes4                                                           |
| Fast Ripping Speed with Top Quality5                                                                  |
| Extract Video Audio Image from DVD Movies5                                                            |
| Easy to Use with Adjustable Settings5                                                                 |
| Other Main Features5                                                                                  |
| How to Register                                                                                       |
| What benefits are available if I purchase your products?6                                             |
| How to register your product?6                                                                        |
| For purchased user6                                                                                   |
| For non-purchased user7                                                                               |
| Sales FAQ8                                                                                            |
| If I still have questions on registration, how to contact MacX?8                                      |
| MacX DVD Ripper Pro Guide – How to Rip DVD to MOV, MP4, FLV, AVI, MPEG, iPhone, iPad, iPod on Mac OS9 |
| Rip DVD to MP4, FLV, MOV, iTunes, iMovie, iPhone, iPad, iPod, Android on Mac<br>X9                    |
| How to Rip DVD with the Latest Copy Protection Measures?11                                            |
| Crop Frame Size, Remove Black Bars, Change Aspect Ratio to Better Fit iPad                            |

Digi<mark>c</mark>rty

| Screen                                                                                                 |
|----------------------------------------------------------------------------------------------------|
| Trim Video to Get Favorite Segment                                                                     |
|                                                                                                    |
| Choose Subtitle Track and Language, Add External Subtitle to the Movie                                 |
| Bonus Features to Adjust Parameter Setting, Merge Several Titles, Edit File Name, Extract Picture.<br> |
| MacX DVD Ripper Pro References17                                                                       |
| Supported Input Files17                                                                                |
| Output Format Supported17                                                                              |
| Support FAQ18                                                                                          |
| Can I copy DVD to a single MPEG2 file with original video and 5.1 Channel Dolby AC3 audio?             |
| How to import and transfer the converted video to iPhone/iPad/iPod/Apple TV/PSP?18                     |
| Can I edit video file name for proper display on my iPhone/iPad/iPod/Apple TV/PSP?18                   |
| How can I make the video fit the full screen of iPhone/iPad/iPod without black line?18                 |
| Does it support converting Interlaced DVD movies to iPhone iPad?                                       |
| The ripping goes flawlessly, however I got only part of the entire DVD, what I am supposed to do?      |
| How to clip a segment from a video?19                                                                  |
| How to extract background music from video file?19                                                     |
| How to extract pictures from DVD?19                                                                    |
| What's the "Video Quality"?19                                                                          |
| How to get high quality videos?20                                                                      |
| How to increase the output file sound volume?20                                                        |

# Digiorry MacX DVD Ripper Pro - Help Document

| What are the "output image setting" and how to keep image aspect ratio? |
|-------------------------------------------------------------------------|
| Can I adjust the video resolution to set the output image size?         |
| How can I speed up the ripping?21                                       |
| If the audio is out of sync with video, how do I deal with it?          |
| Can I copy DVD with 5.1 channel audio?21                                |
| Recommended Products22                                                  |
| MacX Video Converter Pro22                                              |
| MacX iPhone DVD Ripper23                                                |
| MacX iPhone Video Converter23                                           |
| MacX DVD Video Converter Pro Pack24                                     |

# Welcome to MacX DVD Ripper Pro

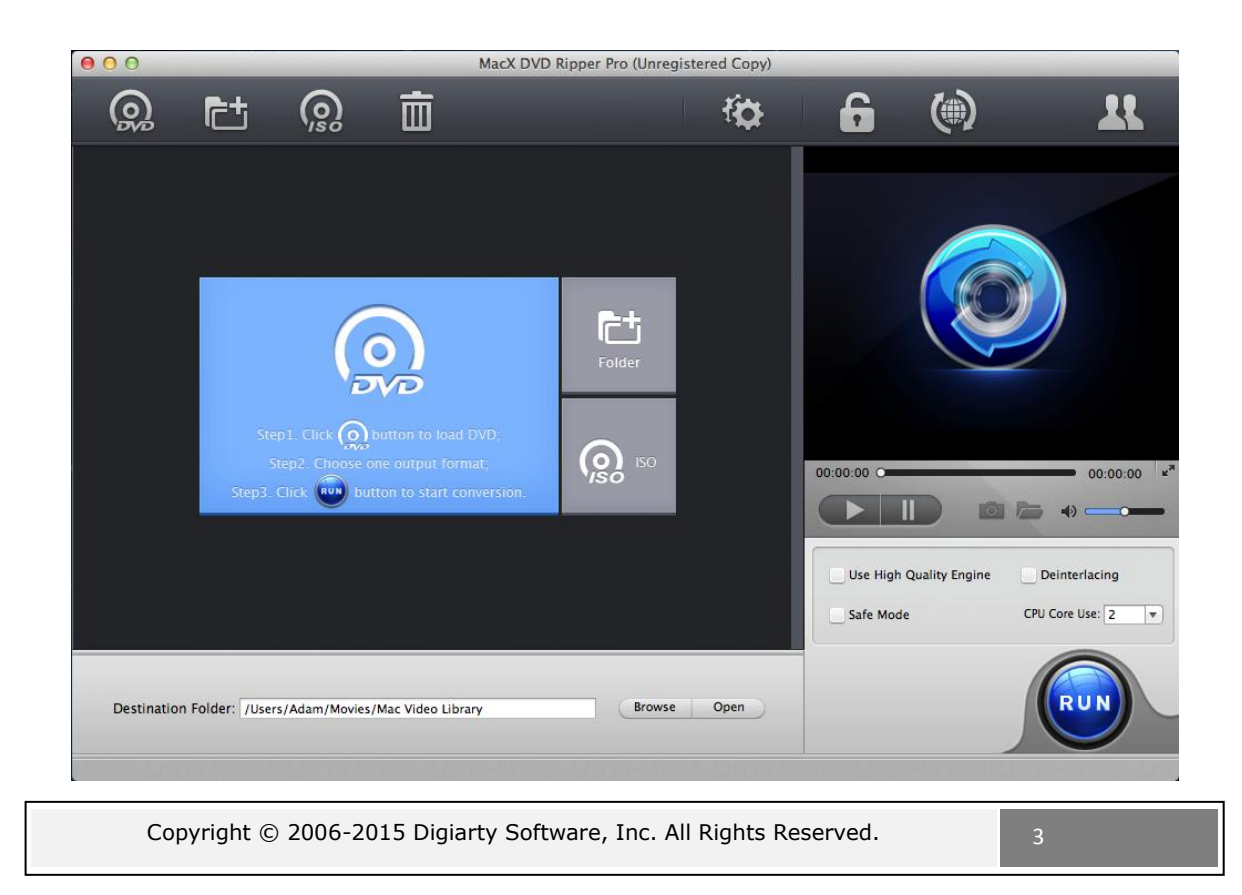

Digictry

MacX DVD Ripper Pro is an all-in-one Mac DVD ripper program designed to rip DVD or DVD ISO image to all prevailed video formats on Mac, e.g. **rip DVD to MP4/H.264**, MKV, iTunes, MOV, FLV, MPEG, AVI, etc. With 350+ profiles, it can faultlessly convert all DVDs (incl. latest protected DVDs) to **iPhone/6/6 Plus**/5S/5C/5, **iPad/Air 2/mini 3**, **iPod touch/5**, Apple TV, iTunes, iDVD, iMovie, Android, Google Nexus, Kindle Fire, Surface, WP8, PSP, etc.

With multi-core CPU (up to 8-core processor) and Hyper-threading supported, it gives you **ultra-fast ripping speed**. Furthermore, this Mac DVD ripper helps **copy DVD to Mac/**USB with original video and 5.1 Channel AC3/DTS Dolby audio in 5 minutes, and back up **DVD to MKV**video still keeping all audio subtitle tracks and chapters. It works perfectly on **Mac OS X 10.10 Yosemite** /Mavericks /Mountain Lion/Lion/Snow Leopard/Leopard/Tiger.

# **Rip and Convert DVD on Mac**

MacX DVD Ripper Pro gives perfect performance to convert DVD to iTunes, DVD to MP4, MKV, MOV, AVI, etc. It completely supports portable devices by converting DVD to iPhone 6/6 Plus, DVD to iPad/Air 2/mini 3, DVD to iPod/5, Android, Apple-TV/3, PSP/PS4 without quality loss. Thus, you can enjoy beloved DVD movies anytime.

# **Remove all Copy Protections & Region Locks**

This Mac DVD ripper could bypass all DVD protected technology, no matter DVD CSS or region code, RCE, Sony ArccOS, UOPs, Disney X-project DRM. What's more, it is continuously updated to support the latest protected DVDs from Disney, Paramount, Warner, etc.

# 1:1 Copy DVD to Mac & USB within 5 Minutes

This DVD ripper for Mac enables Mac fans to make perfect backup of DVD content to hard drive and USB by copying DVD to MPEG2 files with original video quality and 5.1 Channel AC3/DTS Dolby audio within 5 minutes (depend on your CPU and DVD driver speed). Therefore, users can view DVD movies without taking tons of DVDs anywhere.

# Fast Ripping Speed with Top Quality

MacX DVD Ripper Pro allows you to flexibly set CPU utilization to make full use of up to 8 core processor, and supports Hyper-threading technology to provide the fastest speed to rip DVD movies. Built in High Quality Engine, this DVD ripper for Mac could also keep the original audio video quality after converting DVD to video.

# **Extract Video Audio Image from DVD Movies**

This Mac DVD ripper owns the abilities to take a snippet of DVD movie by specifying start and end time, take snapshot from stream video, and extract audio to be saved in MP3 format. Wherefore, you can edit your favorite DVD video segments, play fantastic movie music, save beautiful wallpapers for Mac, iPhone/6, iPad/Air/Mini, iPod, tab, etc.

# Easy to Use with Adjustable Settings

Designed with straightforward interface, it is user friendly and easy to use. Users can set all audio and video parameters, such as frame rate, bitrates, volume and resolution, and edit the display name and artist name for playing DVD on iPhone, iPad, iPod, Android, Samsung Galaxy S5, HTC One, Surface, New Nexus 7, etc.

# **Other Main Features**

- It is the best way to rip DVD to MP4, MOV, H.264 video which can be imported to iLife and modify them as you need. You can also create stylish DVD from the converted videos.
- It is easy-to-use product for users of all levels of experience. And all video and audio parameters are adjustable for users to optimize. You could also clip the video segment you favor.
- With Multi-core CPU and Hyper-threading supported, it offers you up to 5x 8x real time converting speed.
- With "Advanced De-interlaced Accelerator", "Intelligent A/V Synchronizer" and "Run as Safe Mode" equipped, MacX DVD Ripper Pro enables users to convert their DVDs smoothly with the most favorable audio and video quality.
- Support extracting audio from the DVD files as MP3 format and taking favorite pictures from the DVD movie and save as JPG, BMP.

For more information about MacX DVD Ripper Pro, please visit:

<u>http://www.macxdvd.com/mac-dvd-ripper-pro/</u>

Copyright  $\ensuremath{\mathbb{C}}$  2006-2015 Digiarty Software, Inc. All Rights Reserved.

• <u>http://www.macxdvd.com/guide/mac-dvd-ripper-pro.htm</u>

# How to Register

Digicirty

You may concern about the following questions regarding registration.

- What benefits are available if I purchase your products?
- How to register your product?
- How to distinguish between registered and unregistered?
- Sales FAQ
- If I still have questions on registration, how to contact MacX?

# What benefits are available if I purchase your products?

1. You will get the full version of our software.

2. FREE lifetime technical support via e-mail, guaranteed reply within a business day.

- 3. FREE lifetime update to latest version.
- 4. Get discount for purchasing other products.

Purchase now!

# How to register your product?

#### For purchased user

- 1. Please find the License Code in the email delivered to you after placing the order.
- 2. Click **Register** button on the main interface of our software.
- Enter, or copy and paste the License Code to license code box, and then click Activate button

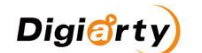

| Mac                                             | X DVD Ripper Pro (Unregistered Copy)                                               |
|-------------------------------------------------|------------------------------------------------------------------------------------|
|                                                 | MacX DVD Ripper Pro                                                                |
|                                                 | Trial Version                                                                      |
|                                                 | Copyrights (C) 2006-2014 Digiarty Software                                         |
| The trial version                               | you are using has the following limitation:                                        |
| It is limited to rip                            | 5 minutes DVD for evaluating purpose.                                              |
|                                                 | MacX DVD Ripper Pro \$39.95 Now!                                                   |
| To remove the 5 minute the Buy Now button to le | s limitation, please purchase the full version. Simply click earn more.            |
| Registration Process                            |                                                                                    |
| 1 . Click the following                         | button to buy the full version online:                                             |
|                                                 | Buy Now                                                                            |
| 2 . After you place the<br>your registration in | order, an email will be sent to you with<br>formation. It will take a few minutes. |
| 3 . Find the License Co<br>License Code :       | ode in the email:<br>XX-XXXXXXX-XXXXXXX                                            |
| 4 . Enter the License C                         | ode below and then click "Activate" button.                                        |
| License Code: Typ                               | e license code here Activate                                                       |
| Buy MacX D                                      | VD Ripper Pro Today, Get 35% holiday discount!                                     |
| Need help? Click here                           | Remind Me Late                                                                     |

- 1. Then, you will get a prompt message.
- 2. Or, click **About** button to confirm whether the registration is successful.

#### For non-purchased user

1. Click BUY NOW to visit <u>purchase page</u>.

We accept several ways of payment: Credit Card, Bank/Wire Transfer, Check/Money Order, Fax, and Invoice.

2. After the purchase, you will get an email with license code. And please simply follow the steps **For purchased user** above to continue the registration.

### Sales FAQ

### 1. When and how can I get MacX product if I order it?

Once you complete the online order, you were supposed to receive an email with the order information and license code from us. Please allow a few minutes for the auto-generated license message to reach your inbox. Check the spam folder if you could not find the license retrieval email.

# 2. I didn't receive the license code for several hours after my purchase. Why?

The possible reasons might be:

1). Due to your email setting, the letter with license code went to Trash directly. Please check the folder there.

2). You provided invalid email address when you ordered the software.

3). Your email service provider rejects emails from unknown senders.

### 3. What if I lost the license code?

If you lost your license code, please do not worry and feel free to contact us to request your original license. Please provide us with detailed information about your purchase, such as order ID, email address, user name, etc.

### 4. What is your upgrade policy? Is it free?

We offer FREE lifetime upgrade service for our registered users. You could enjoy any upgrade, major or minor, without any fee involved after you purchased our software.

# If I still have questions on registration, how to contact MacX?

If you still have problems on registration, please feel free to contact us by <u>sales@macxdvd.com</u>. Our Sales Support Team will try to help you within a business day.

# MacX DVD Ripper Pro Guide – How to Rip DVD to MOV,

# MP4, FLV, AVI, MPEG, iPhone, iPad, iPod on Mac OS

MacX DVD Ripper Pro – the best DVD ripper for Mac is designed to backup commercial DVD and homemade DVD smoothly and easy. It helps to rip DVD to MP4, MOV, MKV, FLV, AVI, WMV, MP3, etc and convert DVD for playing on iPhone 5S/5C, iPad Air, Samsung Galaxy Note 3, HTC One, WP8, PS4, etc. Boasting unique DVD analysis technology, this Mac DVD ripper continuously updates to support decrypting DVDs with the latest copy protections such as Disney DVD Frozen, Monsters University, Gravity, Despicable Me 2, The Great Gatsby, Iron Man 3, Man Of Steel, etc. This guide will show you how to use MacX DVD Ripper Pro to rip DVDs to popular video formats on Mac OS X, as well as other bonus features you will like on this Mac DVD ripper.

# Rip DVD to MP4, FLV, MOV, iTunes, iMovie, iPhone, iPad, iPod, Android on Mac OS X

How to rip DVD to AVI, MP4, FLV, MOV, iPhone, iPad, Samsumg, HTC, etc on Mac OS using MacX DVD Ripper Pro? The following will show you a step-by-step guide to complete the DVD ripping tasks on Mac. First, free download and install MacX DVD Ripper Pro.

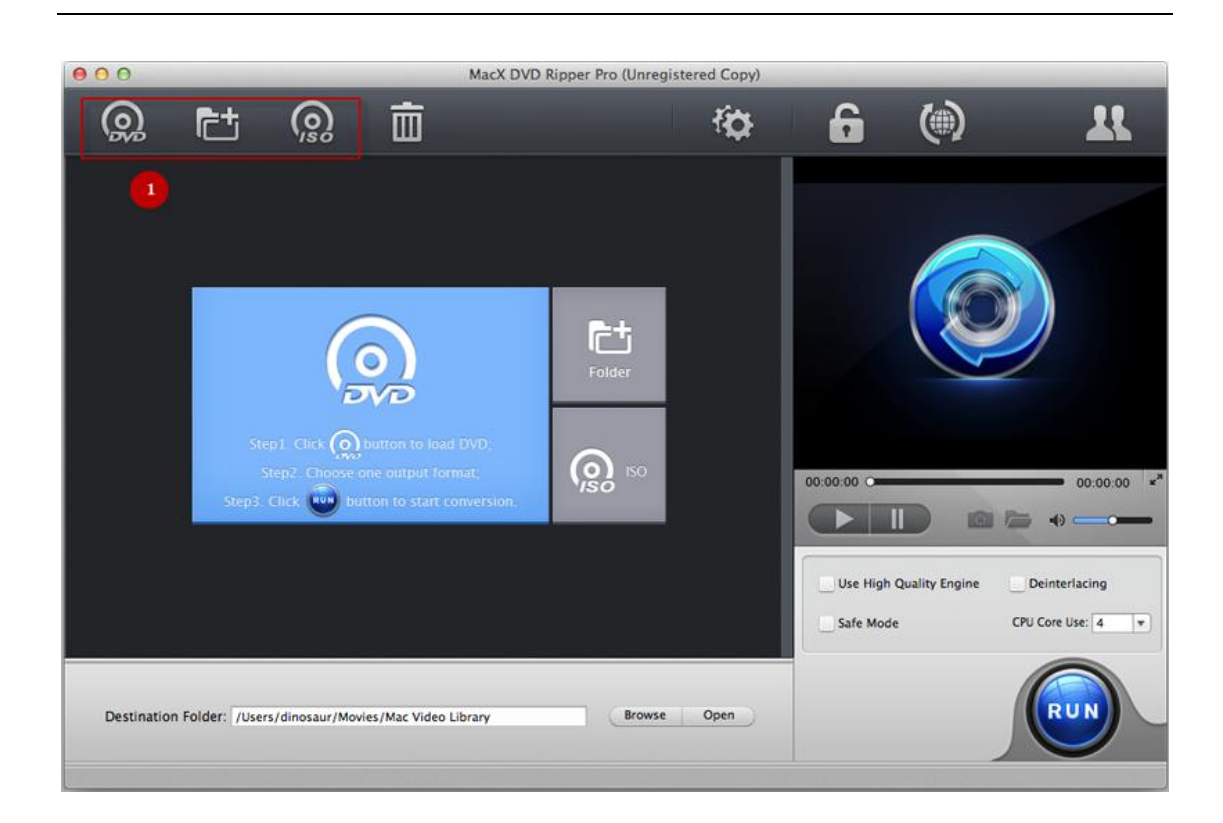

Digi<sup>®</sup>rty

**Step 1. Load DVD Movies or DVD Folder**. Run MacX DVD Ripper Pro, load DVD by clicking "DVD Disc", ISO image by clicking "ISO Image" or DVD folder by clicking "Folder"

| 000          |                                                          | MacX DVD Ripper Pro (Unreg      | stered Copy) |   |      |                       |
|--------------|----------------------------------------------------------|---------------------------------|--------------|---|------|-----------------------|
| <u> </u>     | Output Profile 2<br>Choose the output format profile and | d click the "Done" button.      |              |   |      | *                     |
|              | Output Profile Category                                  |                                 |              |   |      |                       |
|              | DVD Backup Profile                                       |                                 |              |   |      |                       |
| title 25 0   | 🚳 DVD Backup                                             | •                               |              |   |      |                       |
| title 26 0   | Device Profile                                           |                                 |              |   |      |                       |
| title 27 0   | G Apple Device                                           | •                               |              |   |      |                       |
| title 28 0   | Android Pad                                              | •                               |              |   |      |                       |
| 🖌 title 29 0 | Android Mobile                                           | •                               |              |   |      |                       |
| title 30 0   | Microsoft Device                                         | •                               |              |   |      |                       |
| title 31 0   | Sony Device                                              | •                               |              |   |      |                       |
| title 32 0   | Other Devices                                            | •                               |              |   |      | • 00:00:00 <b>×</b> * |
| title 33 0   | Web Video Profile                                        |                                 |              |   |      | » — — —               |
| title 34 0   | 🛥 YouTube Video                                          | •                               |              |   |      |                       |
| title 35 0   | Facebook Video                                           | •                               |              |   |      | terlacing             |
| title 36 0   | Vimeo Video                                              | •                               |              |   |      | e Um 4 🔻              |
| title 37 0   | None profile selected                                    | and a first state of the second |              |   | Done |                       |
| Destination  | Folder: /Users/dinosaur/Movies/Mac Video                 | Library Browse                  | Open         |   |      | RUN                   |
|              |                                                          |                                 |              | 3 |      |                       |
|              |                                                          |                                 |              |   | -    |                       |

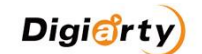

**Step 2: Choose the output video/audio format**. Select the output video or audio format you desire from the drop-down window. You could choose the video formats and portable devices as you need, such as MP4, FLV, AVI, MPEG, MOV, iPhone, iPad, iPod, Samsung, HTC, WP8, PS4, etc.

#### Tips:

1. To improve the output video quality, you can select "High Quality Engine". If your original video is interleaving video, select "Deinterlacing" and the Advanced De-interlace Accelerator can convert it to progressive scanning video with much clearer image.

2. You can also set the CPU core use to enhance the conversion speed. When you encounter problem during the conversion, select safe mode to have a try.

3. Choose "Safe Mode" to smooth the conversion process. But the DVD ripping under Safe Mode takes a little more time than normal mode.

**Step 3: Select Destination Folder**. Specify an output folder on your computer to save the output files. Click the "Browse" button to choose the path where you want to save the output files in.

**Step 4: Start Conversion**. After finish the above steps, click the "RUN" button to start conversion, you could view the conversion progress and are able to cancel the converting process at any time.

# How to Rip DVD with the Latest Copy Protection Measures?

Most DVDs are encrypted with DVD Copy Protections and come with 99 titles. MacX DVD Ripper Pro supports ripping DVD movies of all types of copy protections put in place by DVD publishers. It removes CSS encryption, Sony ARccOS, RCE region protection, UOPs, as well as <u>Disney new DVD copy protections</u> and helps to choose the correct title for you before DVD ripping.

| 000        |                                                                     | MacX                                                                         | DVD Ripper Pro              |                         |                 |
|------------|---------------------------------------------------------------------|------------------------------------------------------------------------------|-----------------------------|-------------------------|-----------------|
| <b>@</b>   | Pt 🧟 ī                                                              | Ē.                                                                           | ί <b>φ</b>                  | ()                      |                 |
| -          | Main title detected: 34<br>Titles ready to rip: 34<br>Merge titles: | Target format: iPhone 5s, 5c<br>Output file:<br>GFO-ON-NY1_DES.mp4<br>SETTA0 | (MPEG4)                     |                         |                 |
| title 30   | 00:00:00 - 01:29:09 720x480(16:9)                                   | 🔹 ac3 [English] 6ch 🕻 🗋                                                      | Disabled Subtitle : 🗶 Edit  |                         |                 |
| title 31   | 00:00:00 - 01:30:49 720x480(16:9)                                   | 🔹 ac3 (English) 6ch : 🗋                                                      | Disabled Subtitle : 🗶 Edit  |                         |                 |
| title 32   | 00:00:00 - 01:27:13 720x480(16:9)                                   | 🔹 ac3 (English) 6ch 🗄 🖬                                                      | Disabled Subtitle : 🗶 Edit  |                         | 2)              |
| title 33   | 00:00:00 - 00:00:00 720x480(16:9)                                   | 🔹 ac3 [English] 6ch 🗄 🔒                                                      | Disabled Subtitle : 🗶 Edit  |                         |                 |
| 🖌 title 34 | 00:00:00 - 01:28:16 720x480(16:9)                                   | 🔹 ac3 (English) 6ch 💠 🖬                                                      | Disabled Subtitle : 🗶 Edit  |                         |                 |
| title 35   | 00.00.00 - 01 29.15 720×480(16.9)                                   | 🕂 ac3 (English) och 🗄 🗃                                                      | Disabled Subride :          |                         |                 |
| title 36   | 00:00:00 - 01:27:54 720x480(16:9)                                   | 🔹 ac3 (English) 6ch 🕇 🗋                                                      | Disabled Subtitle : KEdit   |                         |                 |
| title 37   | 00:00:00 - 01:26:01 720x480(16:9)                                   | 🔹 ac3 (English) 6ch : 🗋                                                      | Disabled Subtitle : 🗶 Edit  | 00:00:00                | 00:00:00 *      |
| title 38   | 00:00:00 - 01:24:18 720x480(16:9)                                   | 🔹 ac3 (English) 6ch 💈 🗋                                                      | Disabled Subtitle : 🗶 Edit  |                         | li +> ───       |
| title 39   | 00:00:00 - 01:32:33 720x480(16:9)                                   | 🔹 ac3 (English) 6ch : 🗋                                                      | Disabled Subtitle : 🗶 Edit  | C                       |                 |
| title 40   | 00:00:00 - 01:29:22 720x480(16:9)                                   | 🔹 ac3 (English) 6ch 💈 🗋                                                      | Disabled Subtitle : KEdit   | Use High Quality Engine | Deinterlacing   |
| title 41   | 00:00:00 - 01:27:12 720x480(16:9)                                   | 🔹 ac3 [English] 6ch 🗄 🖪                                                      | Disabled Subtitle : K Edit  | Safe Mode               | CPU Core Use: 2 |
| title 42   | 00:00:00 - 01:29:02 720x480(16:9)                                   | t ac3 (Foolish) 6ch 1 D                                                      | Disabled Subtitle : X Rilit |                         |                 |
| Destinat   | ion Folder: /Users/macli/Movies/Mac V                               | ideo Library                                                                 | Browse Open                 |                         | RUN             |

You can also choose DVD title manually (Optional).

Digicirty

1. Play the DVD movies first with DVD player software. When it comes to main content of the movie, please check the DVD title and record the title number.

- 2. Find the title number you record and tick it.
- 3. Select your targeted video/device and destination folder. You are good to go!

**Tips:** This DVD ripper for Mac can detect the correct title, so that you can rip DVD from the main movie content in correct order without choosing the DVD title manually. Just follow the 4 steps mentioned above if you want to rip protected DVD to MP4, MOV, FLV, iPhone, iTunes, iPad, HTC, Samsung, etc.

# Crop Frame Size, Remove Black Bars, Change Aspect Ratio to Better Fit iPad Screen

Select "Edit" tab of the DVD movie to be ripped, click "Enable Crop" button and adjust your video's aspect ratio to Full Screen, 16:9, 4:3, 1:1 to better fit your iPad screen. Or you can cut off unwanted area and remove black bars by dragging the resizable handle and frame. Once you finish your setting, press "Done" to confirm.

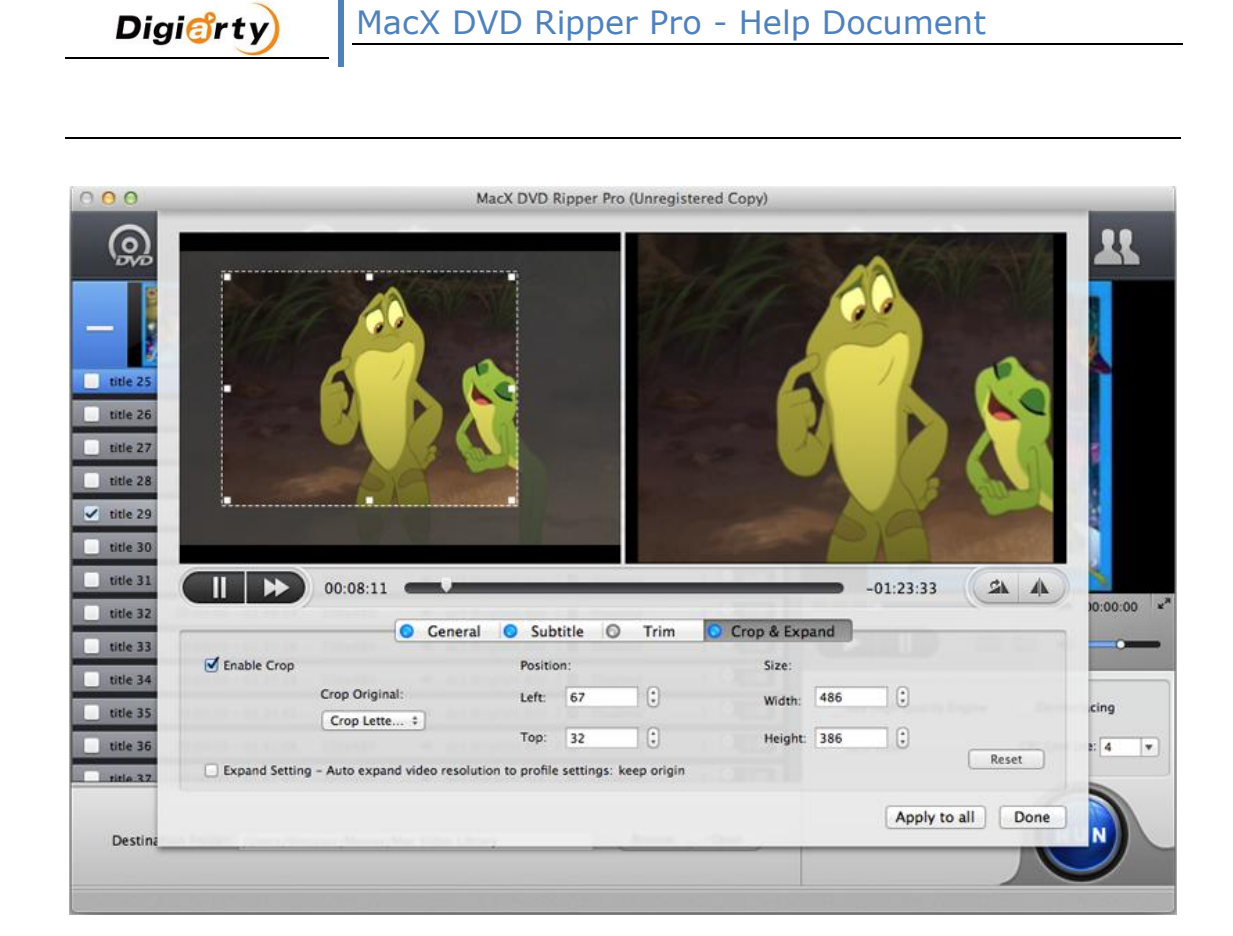

### **Trim Video to Get Favorite Segment**

Select "Edit" button, the submenu Trim window allows you to adjust the duration of the video segment by dragging the left or right bar under the video preview windows or modify the "Start Time" and "End time" with values directly.

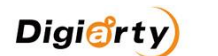

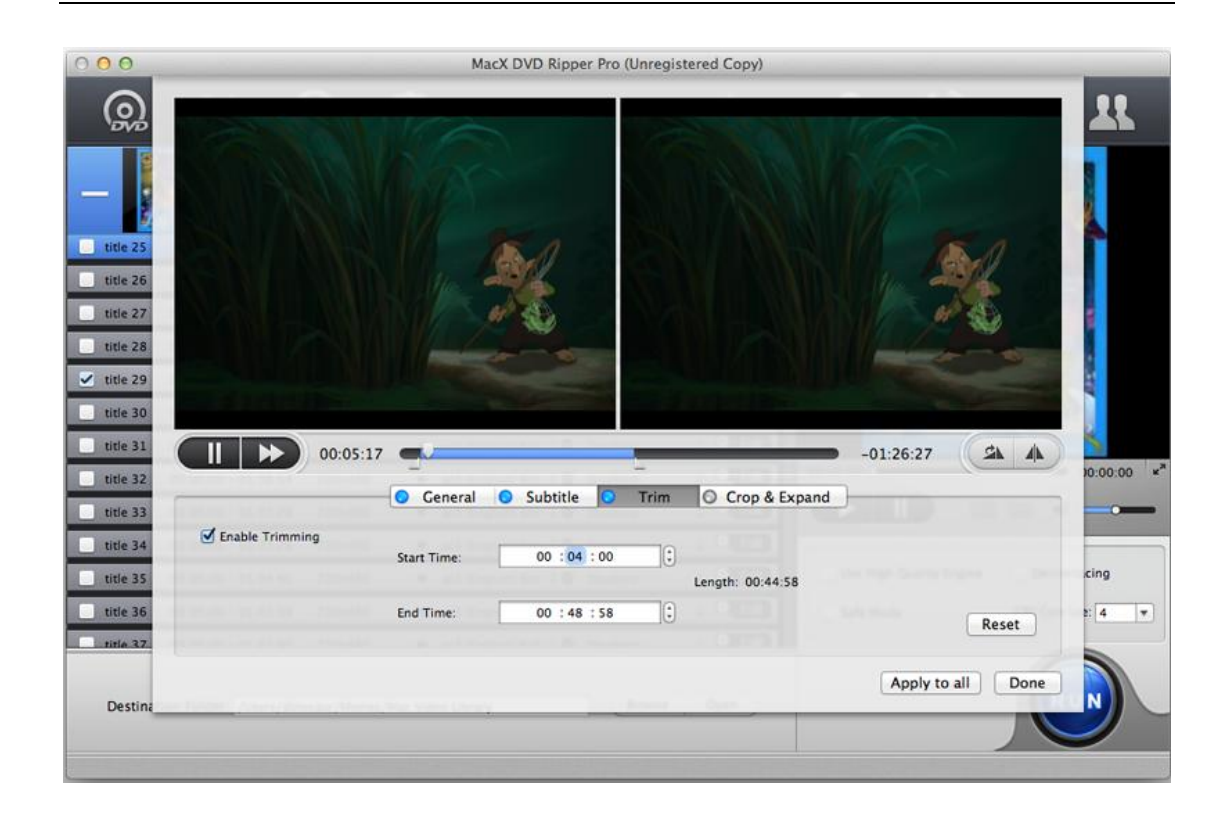

# Choose Subtitle Track and Language, Add External Subtitle to the Movie

Select "Edit" tab of the video need to convert, click "Enable subtitle" button to add built-in subtitle tracks to the video. Or you can load an external subtitle file (.srt) to the movie. If you don't have a subtitle file yet, go to opensubtitles.org to search and download one for free.

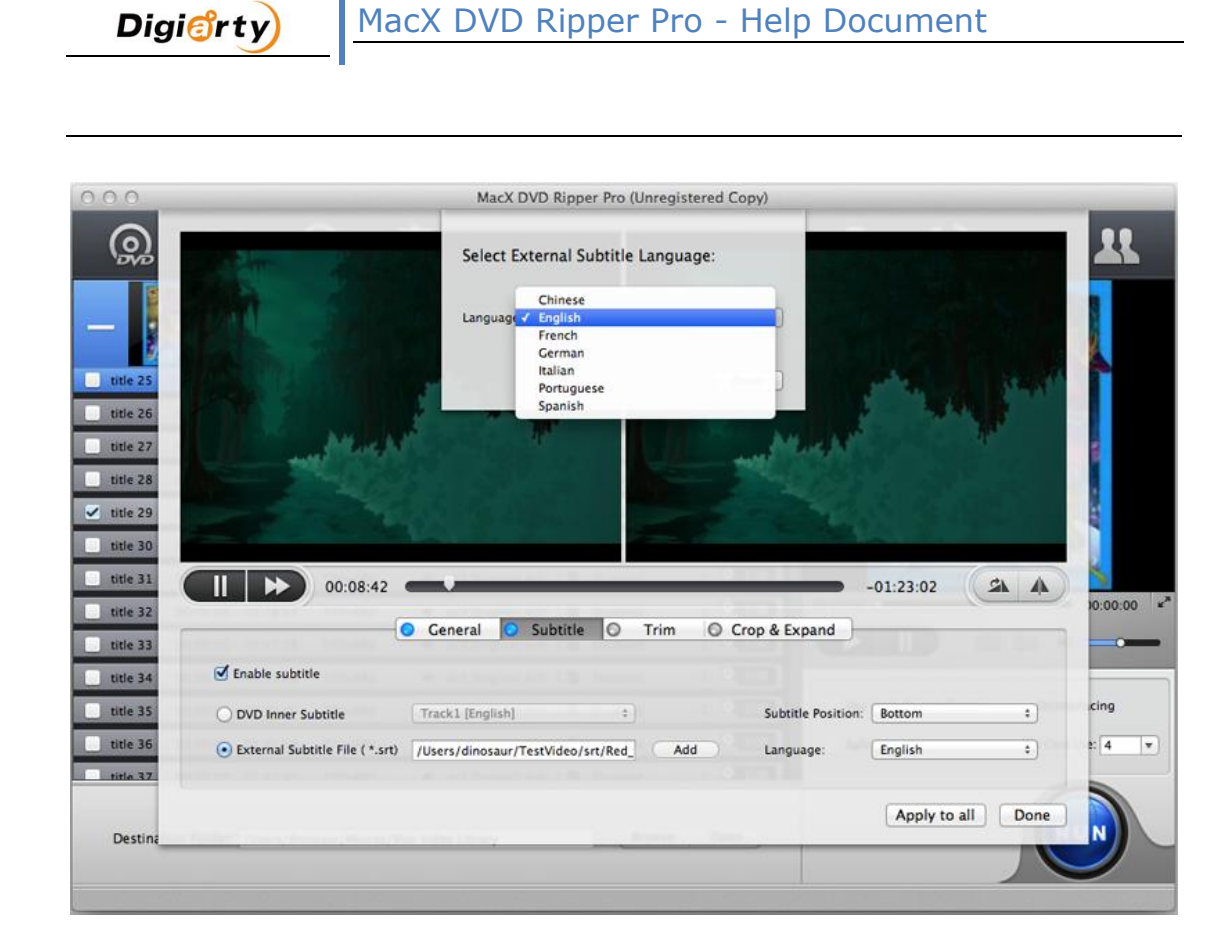

**Tips:** There are quite a lot of users wishing to get the copy content with forced subtitles as below: "I am currently using the Mac X DVD Ripper Pro software version 4.5.2. I am trying to create a backup copy of the film "Jack Ryan: Shadow Recruit". I am not able to create a copy that shows the forced subtitles. Please let me know if you have any suggestions."

Subtitle is disabled by default. You are able to select Forced Subtitle here:

| 00         |                                                                     | MacX                                                                           | DVD Ripper Pro             |                         |                   |
|------------|---------------------------------------------------------------------|--------------------------------------------------------------------------------|----------------------------|-------------------------|-------------------|
| <b>@</b>   | rt 🧟 ī                                                              | <u>ت</u>                                                                       | <i>t</i> ≎                 |                         | 22                |
| _          | Main title detected: 21<br>Titles ready to rip: 21<br>Merge titles: | Target format: MP4 Video (M<br>Output file:<br>STAR_TREK_XI_DOM.mp4<br>SET TAG | PEG4)                      |                         |                   |
| title 17   | 00:00:00 - 02:08:03 720x480(16:9)                                   | 🔹 ac3 [English] 6ch 💲                                                          | Track1 [English]           |                         |                   |
| title 18   | 00:00:00 - 02:03:22 720x480(16:9)                                   | 🍁 ac3 [English] 6ch 🛟 l                                                        | Track3 [Spanish]           |                         |                   |
| title 19   | 00:00:00 - 02:11:29 720x480(16:9)                                   | 🄹 ac3 (English) 6ch 🛟                                                          | Track5 [Spanish]           |                         | 1                 |
| title 20   | 00:00:00 - 01:59:32 720x480(16:9)                                   | 🔹 ac3 [English] 6ch 🗘                                                          | Forced Subtitle            |                         |                   |
| ✓ title 21 | 00:00:00 - 02:06:46 720x480(16:9)                                   | 🐠 ac3 [English] 6ch 🛟 🗸                                                        | Disabled Subtitle          |                         |                   |
| title 22   | 00:00:00 - 00:24:56 720x480(16:9)                                   | 🔹 ac3 [English] 6ch 💠 🖬                                                        | Disabled Subtitle 💠 🔣 Edit |                         |                   |
| title 23   | 00:00:00 - 00:17:54 720x480(16:9)                                   | 🔹 ac3 (English) 6ch 🗘 🖥                                                        | Disabled Subtitle 🗧 🗶 Edit |                         |                   |
| title 24   | 00:00:00 - 00:19:37 720x480(16:9)                                   | 🔹 ac3 [English] 6ch 🗘 🔂                                                        | Disabled Subtitle 🗧 🐱 Edit | 00:00:00 O              | 00:00:00          |
| title 25   | 00:00:00 - 00:14:18 720x480(16:9)                                   | 🔹 ac3 [English] 6ch 🗘 📴                                                        | Disabled Subtitle 🗧 🐱 Edit |                         | h                 |
| title 26   | 00:00:00 - 00:25:55 720x480(16:9)                                   | 🔹 ac3 [English] 6ch 🗘 🗗                                                        | Disabled Subtitle 🗧 🔀 Edit |                         |                   |
| title 27   | 00:00:00 - 00:14:08 720x480(16:9)                                   | 🔹 ac3 (English) 6ch 🗘 🖨                                                        | Disabled Subtitle 🗧 🗶 Edit | Use High Quality Engine | Deinterlacing     |
| title 28   | 00:00:00 - 00:19:46 720x480(16:9)                                   | 🔹 ac3 [English] 6ch 🗘 🔂                                                        | Disabled Subtitle 🗧 🐱 Edit | Safe Mode               | CPU Core Use: 4 🔻 |
| title 29   | 00:00:00 - 00:19:37 720x480(16:9)                                   | 🔹 ac3 (English) 6ch 🕯 🛱                                                        | Disabled Subtitle : X Edit |                         |                   |
| Destinat   | ion Folder: /Users/Adam/Movies/Mac V                                | /ideo Library                                                                  | Browse Open                |                         | RUN               |

Digi<sup></sup>

Bonus Features to Adjust Parameter Setting, Merge Several Titles, Edit File Name, Extract Picture.

| 000                  |                                                                        | MacX                                                                         | DVD Ripper Pro                         |            |                         |                   |
|----------------------|------------------------------------------------------------------------|------------------------------------------------------------------------------|----------------------------------------|------------|-------------------------|-------------------|
| ඉ                    | rt 🧟                                                                   | ۵.                                                                           |                                        | ł <b>o</b> | ۲                       | 11                |
| -                    | Main title c button 1<br>Titles ready to rip: 34<br>Merge titles       | Target f<br>Output<br>GFO-ON-NY1_DES.mp4<br>SETTAG                           | (MPEG4)                                | outton 3   |                         |                   |
| title 30             | 00:00:00 - 01:29:09 720×480(16:9)<br>00:00:00 - 01:30:49 720×480(16:9) | ac3 [English] 6ch : D     ac3 [English] 6ch : D                              | Disabled Subtitle<br>Disabled Subtitle | : 🗶 Edit   |                         |                   |
| title 32<br>title 33 | 00:00:00 - 01:27:13 720×480(16:9)<br>00:00:00 - 00:00:00 720×480(16:9) | ac3 [English] 6ch : D     ac3 [English] 6ch : D                              | Disabled Subtitle<br>Disabled Subtitle | : 🗶 Edit   |                         | <b>)</b>          |
| title 34 title 35    | 00:00:00 - 01:28:16 720x480(16:9)<br>00:00:00 - 01:29:15 720x480(16:9) | <ul> <li>4 ac3 (English) 6ch ÷ 0</li> <li>4 ac3 (English) 6ch ÷ 0</li> </ul> | Disabled Subtitle<br>Disabled Subtitle | Edit       |                         |                   |
| title 36<br>title 37 | 00:00:00 - 01:27:54 720x480(16:9)<br>00:00:00 - 01:26:01 720x480(16:9) | <ul> <li>4 ac3 (English) 6ch : 0</li> <li>4 ac3 (English) 6ch : 0</li> </ul> | Disabled Subtitle                      | : 🗶 Edit   | 00:00.00 o              | utton 4 00:00:00  |
| title 38             | 00:00:00 - 01:24:18 720x480(16:9)                                      | ac3 [English] 6ch : D                                                        | Disabled Subtitle                      | : 🗶 Edit   |                         |                   |
| title 40             | 00:00:00 - 01:29:22 720×480(16:9)                                      |                                                                              | Disabled Subtitle                      | : X Edit   | Use High Quality Engine | Deinterlacing     |
| title 42             | 00:00:00 - 01:27:12 720x480(16:9)                                      | ac3 [English] 6ch : D                                                        | Disabled Subtitle                      | : X Edit   | Safe Mode               | CPU Lore Use: 2 V |
| Destinat             | ion Folder: /Users/macli/Movies/Mac                                    | Video Library                                                                | Browse                                 | Open       |                         | RUN               |

1. Button 1 allows to select several titles and click "Merge titles" to combine them into one.

2. Button 2 "SET TAG" lets you edit the file name as you want.

3. Button 3 enables you to adjust frame rate, resolution, bite rate, audio channel, etc according to your advanced need.

4. Button 4 permits you to take picture appearing in the movie and store as PNG.

# **MacX DVD Ripper Pro References**

Digi

| Supported In                | nput Files                                                                                                    |  |  |  |  |  |
|-----------------------------|----------------------------------------------------------------------------------------------------|--|--|--|--|--|
| Supported                   | The latest encrypted DVD, Normal DVD, CSS protected DVD, region                                                                                                    |  |  |  |  |  |
| DVD                         | 1-6, Sony ArccOS, Commercial DVD, ISO image, DVDmedia                                                                                                    |  |  |  |  |  |
| Output Form                 | at Supported                                                                                                    |  |  |  |  |  |
| General<br>Output<br>Format | DVD ISO image, MPEG-2 (DVD), MKV, MP4, QT, MOV, M4V, FLV,<br>H.264, MPEG4, AVI XviD/DivX, MTS, TS, M2TS, etc.                                                                                                    |  |  |  |  |  |
| Apple<br>Devices            | iPhone 6, iPhone 6 Plus, iPhone 5S, iPhone 5C, iPhone 5,iPhone 4S,<br>iPhone 3/3GS, iPad Air/Air 2, iPad Mini 3/Mini with Retina display, iPad<br>Mini, New iPad/iPad 4, iPad 2, iPod Touch, Apple TV 3, iTunes, iDVD,<br>iMovie, Final Cut Pro               |  |  |  |  |  |
| Android Pad                 | General Android Pad Video, HTC Jetstream, HTC Flayer, HTC EVO View<br>4G, Samsung Galaxy Tab (Note 10.1 2014 Edition), Amazon Kindle<br>Fire (HDX8.9), Google Nexus 7, Google New Nexus 7, Huawei Pad,<br>Lenovo Pad, Acer Iconia, Asus Pad (Asus MeMo Pad 7) |  |  |  |  |  |
| Android<br>Mobile           | General Mobile Video, HTC (HTC Desire 816), Samsung Galaxy (S5<br>mini/S5/S4, Note 4/Edge), Google Mobile, Huawei Mobile, Acer<br>Mobile, Lenovo Mobile, Amazon Fire phone, Fujitsu, Aquos                                                                    |  |  |  |  |  |
| Microsoft                   | Microsoft WP8 Pad (Nokia Lumia 2520, Microsoft Surface Pro 3/2),                                                                                                    |  |  |  |  |  |
| Device                      | WP8 Mobile, Xbox, XBox One, Zune, Surface                                                                                                    |  |  |  |  |  |
| Sony Device                 | PSP, PS3, Xperia                                                                                                    |  |  |  |  |  |
| Other<br>Devices            | Chromecast, Blackberry, Nokia, PDA, ZEN                                                                                                    |  |  |  |  |  |
| Audio and<br>Other          | MP3, AAC, AC3, PNG                                                                                                    |  |  |  |  |  |
| Platform                    | Mac OS X Leopard/Snow Leopard/Lion/Mountain<br>Lion/Mavericks/Yosemite                                                                                                    |  |  |  |  |  |
| Languages                   | English, Japanese, Traditional Chinese, Simplified Chinese, German,<br>Italian, French, Portuguese, Spanish and Korean                                                                                                    |  |  |  |  |  |

# Support FAQ

#### Technical questions about the products

#### Can I copy DVD to a single MPEG2 file with original video and 5.1 Channel Dolby AC3 audio?

Yes. "DVD Backup" feature in the output formats area allows you backup the whole content of DVD with original video and 5.1 channels Dolby AC3 or DTS audio. What's more, it will produce a single 3 GB size MPEG2 file. Therefore, you do not need to burn video to disc, just keep it on your computer and you can play it anywhere on your Mac with VLC player or QuickTime Player Pro.

#### How to import and transfer the converted video to iPhone/iPad/iPod/Apple TV/PSP?

Please launch iTunes, go to menu File > Add File to Library to import converted video from output folder into iTunes. Or just drag and drop the video into iTunes. Press the Sync button to load the target video to your Apple devices.

#### Can I edit video file name for proper display on my iPhone/iPad/iPod/Apple TV/PSP?

Yes, you can. MacX DVD Ripper Pro can make converted video display with proper file name on iPhone/iPad/iPod/Apple TV/PSP. To do this, please edit "Display Name" and "Artist Name" in the "File Setting" area.

#### How can I make the video fit the full screen of iPhone/iPad/iPod without black line?

Please click the drop-down menu beside "Output Image Setting". Then choose "Stretch to Full Screen". After finish converting, you can play the output video on iPhone/iPad/iPod without black line.

#### Does it support converting Interlaced DVD movies to iPhone iPad?

Yes. MacX DVD Ripper Pro is built in the "Yadif Double Frames" Deinterlacing Engine. You just need to select "Deinterlacing" in the Advanced Setting area.

#### The ripping goes flawlessly, however I got only part of the entire DVD, what I am supposed to do?

Please check your DVD is scratched or not or whether the DVD plays properly.

Also, below suggestions may help a lot:

1. Choose "Safe Mode" option in the main interface to have a try.

2. There might be bad sections or data damage in the movie, please adjust the "start time" to be a couple of seconds/minutes after the point where the ripping ends to have a try.

It may be that the DVD's information is not intact, or our product can't read the full information of it. Please use "DVD Backup" feature to have a try.

#### How to clip a segment from a video?

Digi

If you'd like to convert a segment of the DVD movie, you can trim the clips by dragging the left or right slider bar under the preview windows or by choosing the "Start Time" and "End Time" in the Output Setting area. Finally, do as converting general videos.

#### How to extract background music from video file?

Import the DVD file or DVD folder, and select "to Music" button. You will be able to extract the background music as MP3 music file.

#### How to extract pictures from DVD?

Select your favorite picture by dragging left and right slider bar or setting the "Start Time" and "End Time", then click snapshot button to take picture appearing in the video and store as JPEG or BMP.

#### What's the "Video Quality"?

The "Video Quality" is namely the output file video bitrate. 1500 kbps is a good choice if you need a good image quality. Increasing the video quality will increase the output file size and image quality. Reducing the video quality will reduce the output file size and the image quality. 1500 kbps will output a file size about 2GB with 3 hours movie (720x404 image size) with

very good image quality.

#### How to get high quality videos?

Digi@rty

The output video quality is decided by many factors, say, original video, output format, frame rate and so on. There are some ways to improve the converted quality with MacX DVD Ripper Pro.

1. Please use "DVD Backup" function to have a try, which enables you to backup DVD with original audio and video.

- 2. Change the output format to "MP4".
- 3. Please select "Use High Quality Engine" option.
- 4. Raise "kbps" in "Video Quality" setting area.

PS: Please note that high quality video setting will increase the conversion process time. And the final video quality is somewhat up to original DVD quality.

#### How to increase the output file sound volume?

You just need to drag the "Volume" slider bar.

#### What are the "output image setting" and how to keep image aspect ratio?

Generally, the DVD image size is 720x480 (NTSC DVD) or 720x576 (Pal DVD), they are all not the standard DVD image aspect ratio. When you watch the DVD on TV or Mac, it will be resized to 16:9 (720x404) or 4:3 (720x540) to keep the aspect ratio.

So, maybe you find the problem, the original DVD image size is not what you are watching on TV and Mac. When you rip the movie out you need to resize the image and keep image aspect ratio, MacX DVD Ripper Pro will do it for you automatically, many other companys' DVD ripper will lost the image aspect ratio.

#### Can I adjust the video resolution to set the output image size?

You can adjust the video resolution to set the output image size. There are three choices available for general output video files:

**1. Original Size and Keep Aspect Ratio**. This option will lead an output with the original video image size (Automatically keep aspect ratio, and you can't adjust the width and height).

2. Custom Size and Keep Aspect Ratio (default setting). This option

allows you adjust the image width. And it will calculate the height to keep the video image aspect ratio as original.

MacX DVD Ripper Pro - Help Document

**3. Custom Size with Custom Aspect Ratio**. This option cannot calculate the width and height. Therefore, you can adjust the width and height. Maybe you will lose the image aspect ratio in the output file. Please calculate the aspect ratio by yourself.

#### How can I speed up the ripping?

Digicirty

There are quite a few factors influencing the duration of ripping:

- 1. The length and size of the original file.
- 2. Output file properties such as resolution, video quality.
- 3. Computer hardware level.

And there are some tips that may be useful for speeding up conversion:

1. The higher parameter the source video has, resolution, frame rate, etc, the longer it takes to convert the video.

2. Please set the "CPU Core Use" in "Advanced Setting" area. MacX DVD Ripper Pro supports up to 8 CPU Core which dramatically improves the video converting speed.

#### If the audio is out of sync with video, how do I deal with it?

1. Please use "Safe Mode" in the interface to have a try. This feature is useful even if your original DVD's audio failed to sync with movie.

2. If your DVD is NTSC, please change the "Video Frame Rate" to 29.97 and if PAL, 25. This software can automatically analyze whether the DVD is NTSC or PAL, please take a look at the File List Window.

3. "DVD Backup" feature can also resolve this problem. It lets you copy the whole content of DVD with original video, audio and subtitles.

#### Can I copy DVD with 5.1 channel audio?

With the latest release of <u>MacX DVD Ripper Pro</u>, Digiarty supports more video format with 5.1 channel audios, they are:

#### General PC Video:

- 1. AVI Video (Origin AC3/DTS Audio)
- 2. MPEG Video (Origin AC3/DTS Audio)
- 3. MP4 Video (H264/MPEG4) with AC3 6CH

4. MOV Video (H264/MPEG4) with AC3 6CH

### **DVD Backup:**

Digicirty

- 5. Main Title Copy
- 6. Full Title Copy
- 7. Clone DVD to ISO Image
- 8. Clone DVD to Folder

### **Apple Device:**

9. Apple TV Video (H264/MPEG4) with AAC 6CH

### Sony Device:

10. PS3 Video (H264/MPEG4) with AAC 6CH

### **General Mac Video:**

- 11. MP4 Video (H264/MPEG4) with AAC 6CH
- 12. MOV Video (H264/MPEG4) with AAC 6CH
- 13. M4V Video (H264/MPEG4) with AAC 6CH

### TS Video

- 14. TS Video (H264/MPEG4) with AAC 6CH
- 15. MTS Video (H264/MPEG4) with AAC 6CH
- 16. M2TS Video (H264/MPEG4) with AAC 6CH

If you still can't find any solution, please feel free to contact us by <a href="mailto:support@macxdvd.com">support@macxdvd.com</a>. Our support team will try to help you within 24 hours. Thank you for your understanding!

# **Recommended Products**

# MacX Video Converter Pro

Best all-in-one video converter, YouTube downloader, video editor, screen recorder and slideshow maker that can help to convert HD camcorders videos (4K) and all standard videos, download online YouTube videos, record on-screen activities, touch up videos and make photo slideshows for playing on the latest iPhone 6/Plus, iPad Air 2/Mini 3, Android, Samsung Galaxy Note 4/Edge, HTC, WP8, PS4 etc. **83x** 

Copyright © 2006-2015 Digiarty Software, Inc. All Rights Reserved.

22

#### faster speed and no quality loss.

Digierty

For more information about MacX Video Converter Pro, please visit:

http://www.macxdvd.com/mac-video-converter-pro/

# MacX iPhone DVD Ripper

MacX iPhone DVD Ripper, all-in-one Mac DVD to iPhone ripping software to rip and convert DVD to iPhone (iPhone 6/6 +/5S/5C), iPad, Apple TV, iTunes, MP4.

**MacX iPhone DVD Ripper** is an innovative Mac DVD to iPhone ripping software to rip any DVD to a wide selection of output formats for multimedia devices like **iPhone 6/6 Plus/5S/5C/5/4S, iPad (iPad Air and iPad Mini 2 included)**, **Apple TV and iTunes**. You will also get the choices to freely and easily <u>rip DVD to</u> <u>MP4</u>, **H.264**, **MOV**, **M4V** or music **MP3**, **AAC**, **AC3** with up to 8x the real time. This Mac iPhone ripper allows you to convert both homemade and protected DVD to iPhone without sacrificing any video quality.

For more information about MacX iPhone DVD Ripper, please visit:

http://www.macxdvd.com/mac-iphone-dvd-ripper/

# MacX iPhone Video Converter

MacX iPhone Video Converter converts any video like MKV, AVCHD, AVI, M2TS, MP4, WMV, etc to iPhone (iPhone 6/6 Plus), iPad (iPad Air 2/Mini 3), Apple TV, iTunes, MOV, MP4, M4V, MP3, etc with original quality.

MacX iPhone Video Converter is a useful Mac iPhone <u>video converter software</u> for Apple enthusiasts who are looking to get their favorite videos viewable on iPhone (iPhone 6/6+), iPad/Air 2/Mini 3, Apple TV, Mac computer by transforming videos to different devices. It accepts almost any popular video format as input, including both high-definition video formats **MKV**, **M2TS**, **AVCHD**, **MTS**, **TOD**, **HD H.264/MPEG-4 AVC**, **HD MPEG** and regular video formats **AVI**, **MPEG**, **WMV**, **DivX**, **MP4**, **MOV**, **RMVB**, **ASF**, **3GP**, **WebM**, **etc**.

This Mac iPhone Video Converter also performs its excellence in customizing stylish videos by a wide range of preset output options and completely personalizing videos by adjusting parameter setting, clipping video segment, removing subtitle, etc.

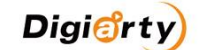

With MacX iPhone Video Converter, you can convert video with perfect output quality and high conversion speed.

For more information about MacX iPhone Video Converter, please visit:

http://www.macxdvd.com/mac-iphone-video-converter/

# MacX DVD Video Converter Pro Pack

MacX DVD Video Converter Pro Pack, perfect combination of <u>MacX DVD Ripper</u> <u>Pro</u> and <u>MacX Video Converter Pro</u> to convert DVD and video for playback on Mac computer, iPhone 6/6 Plus/5S/5C, iPad Air 2, iPad Mini with retina display, iPad Mini 3, iPod, Apple TV 3, Android, HTC, Samsung, Galaxy Tab, PSP, QuickTime, etc.

MacX DVD Video Converter Pro Pack, excellent Mac converter software to rip both homemade and commercial DVDs to popular video & audio formats, such as rip DVD to MP4, DVD to FLV, DVD to MOV, DVD to Android, DVD to iPhone 6/6 Plus/5S/5, DVD to iPad Air 2/Mini 3/3/4, and convert video among HD and SD videos, like MKV to MP4, MKV to iPhone 6/6 Plus, MKV to iPad Air 2, AVCHD to MP4, M2TS to iPhone, AVI to FLV, etc.

This DVD and video converter pack also provides you with multifunctional solution to download YouTube video, record screen, make photo slideshow, edit video, and customize parameter settings, and extract audio and pictures from DVD or videos in a few clicks.

For full information about MacX DVD Video Converter Pro Pack, please visit:

http://www.macxdvd.com/mac-dvd-video-converter-pro-pack/